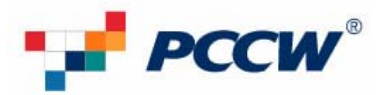

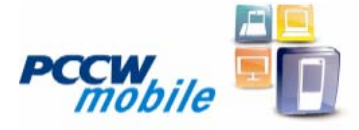

# Software installation guide for BlackBerry<sup>®</sup> Bold<sup>™</sup> 9700 smartphone

#### Step 1: To verify your latest handheld version

Options  $\rightarrow$  About  $\rightarrow$  The handheld software version is shown on third row. Please upgrade your handheld to the latest version.

# Step 2: Install BlackBerry Desktop Manager software (please read "Getting started guide") and backup your BlackBerry smartphone data

#### Step 3: Download the latest BlackBerry Handheld software via website below

#### Go to :

http://www2.pccwmobile.com/portal/gen/WEB/home/For\_Your\_Business/Email\_n\_Web/BlackBerry/Useful\_Dow nloads.jsp?lang=en to download the latest Bold 9700 handheld software.

#### Step 4: To install BlackBerry firmware:

- 1. Double click the handheld software or the latest version to install the BlackBerry handheld software.
- 2. Select "English" and click "OK".

| 選擇安 | ;裝 <b>薪</b> 言     | X |
|-----|-------------------|---|
| Ł   | 從以下選項中選擇此安裝程式的語言。 |   |
|     | English 💌         |   |
|     | 確定 取消             |   |
|     |                   |   |
| 選擇安 | 我語言               | × |
| S   | 從以下選項中選擇此安裝程式的語言。 |   |
|     | 中文 (繁體) 🗸 🗸       |   |
|     | 確定 取消             |   |

#### 3. Click "Next" button

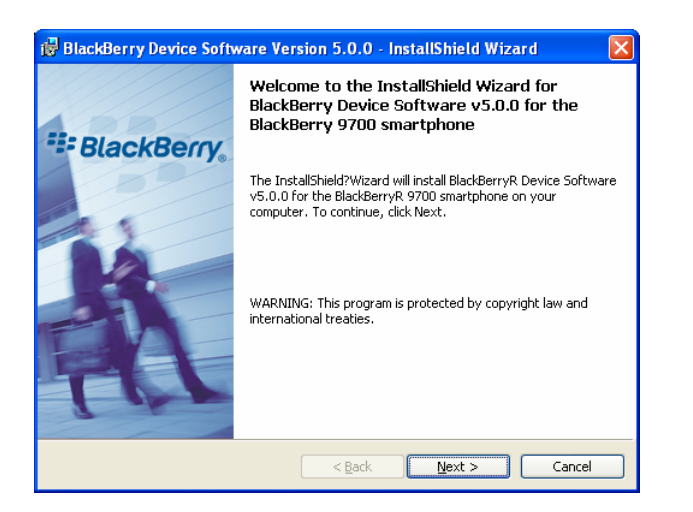

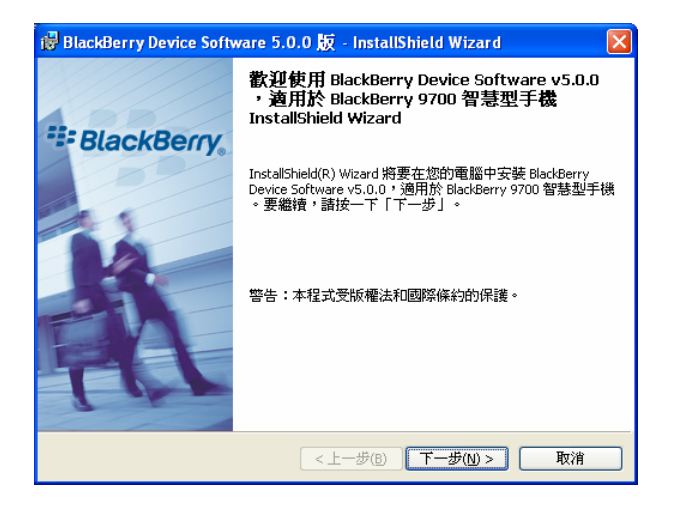

### 4. Select "Hong Kong"

| 🔀 BlackBerry Device Software Version 5.0.0 - InstallShield Wizard | ı 🔀                   |
|-------------------------------------------------------------------|-----------------------|
| Country or Region Selection                                       | AND IN THE R.         |
| Select the country or region in which you are currently located:  |                       |
| Hong Kong 💙                                                       |                       |
|                                                                   |                       |
|                                                                   |                       |
|                                                                   |                       |
|                                                                   |                       |
|                                                                   |                       |
|                                                                   |                       |
| Install5hield                                                     |                       |
| < Back Next >                                                     | Cancel                |
|                                                                   |                       |
| i BlackBerry Device Software 5.0.0 版 - InstallShield Wizard       |                       |
| 選擇國家或地區                                                           | and the second second |
| 選擇您目前所在的國家或地區:                                                    |                       |
| 香港                                                                |                       |

| 選擇您目前所在的國家或地區: |                     |  |
|----------------|---------------------|--|
| 香港             | ~                   |  |
|                |                     |  |
|                |                     |  |
|                |                     |  |
|                |                     |  |
|                |                     |  |
|                |                     |  |
|                |                     |  |
| InstallShield  |                     |  |
|                | <上一步(B) 下一步(N) > 取消 |  |

5. Click "I accept the..." button, then click the "Next" button to install the firmware on your computer

| as statistically benee software relation store - instatistical inte                                                                                                    | ard 🔼                                                                                   |  |  |  |  |
|----------------------------------------------------------------------------------------------------|-----------------------------------------------------------------------------------------|--|--|--|--|
| License Agreement                                                                                                    | 1-1-1-22                                                                                |  |  |  |  |
| Please read the following license agreement carefully.                                                                                                    | and the                                                                                 |  |  |  |  |
|                                                                                                    |                                                                                         |  |  |  |  |
| BLACKBERRY SOFTWARE LICENSE AGREEMENT                                                                                                    |                                                                                         |  |  |  |  |
| This BlackBerry Software License Agreement (the "Agreement")<br>agreement between you individually if you are agreeing to it in your own<br>if you are authorized to acquire the Software on behalf of your compa<br>organization, between the entity for whose benefit you act ("You"), and<br>Motion Limited ("RIM") (together the "Parties" and individually a "Party")                                                                                                    | is a legal<br>n capacity, or<br>ny or another<br>I Research In<br>I.                    |  |  |  |  |
|                                                                                                    |                                                                                         |  |  |  |  |
| O I do not accept the terms in the license agreement:                                                                                                    | Print                                                                                   |  |  |  |  |
|                                                                                                    |                                                                                         |  |  |  |  |
|                                                                                                    | C currel                                                                                |  |  |  |  |
| < Back Mext >                                                                                                    | Cancel                                                                                  |  |  |  |  |
|                                                                                                    |                                                                                         |  |  |  |  |
| BlackBerry Device Software 5.0.0 版 - InstallShield Wizard<br>授権合約<br>諸仔細関讀下面的授權合約。                                                                                                    | ×                                                                                       |  |  |  |  |
| BlackBerry Device Software 5.0.0 版 - InstallShield Wizard<br>授権合わ<br>諸仔細開讀下面的授權合約。                                                                                                    |                                                                                         |  |  |  |  |
| BlackBerry Device Software 5.0.0 版 - InstallShield Wizard<br>授權合約<br>諸仔細閱讀下面的授權合約。           BLACKBERRY SOFTWARE LICENSE AGREEMENT                                                                                                    | ×                                                                                       |  |  |  |  |
| ⑦ BlackBerry Device Software 5.0.0 版 - InstallShield Wizard<br>没種合約<br>諸仔細閱讀下面的授權合約。           BLACKBERRY SOFTWARE LICENSE AGREEMENT           This BlackBerry Software License Agreement (the "Agreement")<br>agreement between you individually if you are agreeing to it in your own<br>if you are authorized to acquire the Software on behalf of your compariorganization, between the entity for whose benefit you act ("You"), and<br>Motion Limited ("RIM") (together the "Parties" and individually a "Party")                                                        | is a legal<br>n capacity, or<br>ny or another<br>Research In                            |  |  |  |  |
| BlackBerry Device Software 5.0.0 版 - InstallShield Wizard<br>技種合約<br>諸仔細閱讀下面的授權合約。           BLACKBERRY SOFTWARE LICENSE AGREEMENT           This BlackBerry Software License Agreement (the "Agreement")<br>agreement between you individually if you are agreeing to it in your own<br>if you are authorized to acquire the Software on behalf of your compariorganization, between the entity for whose benefit you act ("You"), and<br>Motion Limited ("RIM") (together the "Parties" and individually a "Party")           O 我接要該接種合約中的條款(A)                              | is a legal<br>n capacity, or<br>ny or another<br>Research In                            |  |  |  |  |
| BlackBerry Device Software 5.0.0 版 - InstallShield Wizard<br>技種合約<br>諸仔細閱讀下面的授權合約。           BLACKBERRY SOFTWARE LICENSE AGREEMENT           This BlackBerry Software License Agreement (the "Agreement")<br>agreement between you individually if you are agreeing to it in your own<br>if you are authorized to acquire the Software on behalf of your compariorganization, between the entity for whose benefit you act ("You"), and<br>Motion Limited ("RIM") (together the "Parties" and individually a "Party")           O 挑撲受該授權合約中的條款(Q)           O 我不接受該授權合約中的條款(Q) | is a legal<br>n capacity, or<br>ny or another<br>Research In                            |  |  |  |  |
| BlackBerry Device Software 5.0.0 版 - InstallShield Wizard<br>技種合約<br>諸仔細閱讀下面的授權合約。           BLACKBERRY SOFTWARE LICENSE AGREEMENT           This BlackBerry Software License Agreement (the "Agreement")<br>agreement between you individually if you are agreeing to it in your own<br>if you are authorized to acquire the Software on behalf of your compariorganization, between the entity for whose benefit you act ("You"), and<br>Motion Limited ("RIM") (together the "Parties" and individually a "Party")           ③ 裁虔雯該接權合約中的條款(0)           O 我不接受該接種合約中的條款(0) | is a legal<br>n capacity, or<br>ny or another<br>Research In<br>                        |  |  |  |  |
| BlackBerry Device Software 5.0.0 版・InstallShield Wizard   接種合約   諸仔細閱讀下面的授權合約。   BLACKBERRY SOFTWARE LICENSE AGREEMENT   This BlackBerry Software License Agreement (the "Agreement")   agreement between you individually if you are agreeing to it in your own   if you are authorized to acquire the Software on behalf of your compar   organization, between the entity for whose benefit you act ("You"), and   Motion Limited ("RIM") (together the "Parties" and individually a "Party")   ○ 我接受該接種合約中的條款(血)   ○ 我不接受該接種合約中的條款(血)                                      | is a legal<br>is a legal<br>is capacity, or<br>ny or another<br>Research In<br>Fijfp(p) |  |  |  |  |

6. When installation is completed, connect the BlackBerry handheld with your computer by using an USB cable. Then click "Yes, I want to start the Desktop Manager Software", then click the "Finish" button

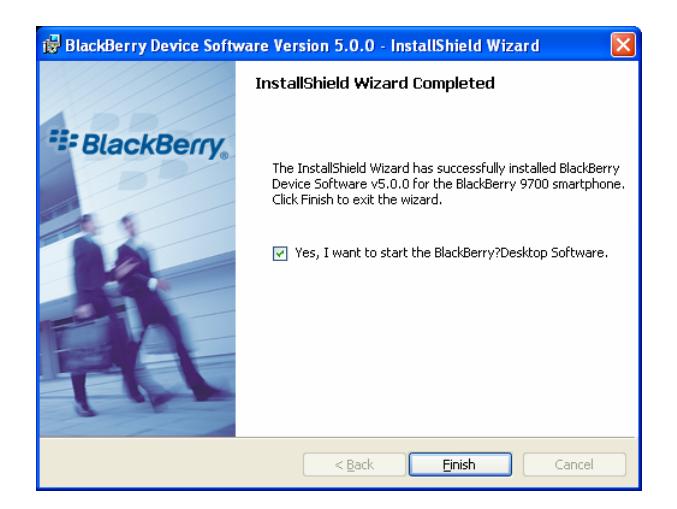

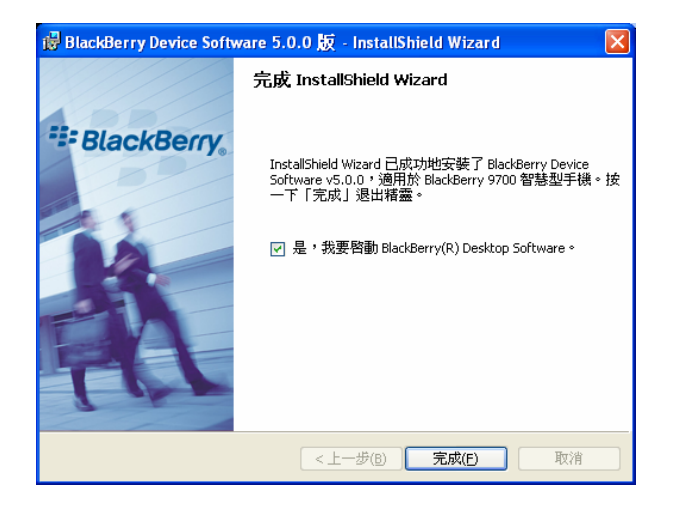

## 7. Click "Update Now"

| Application Updates Available                                                                                                    |
|----------------------------------------------------------------------------------------------------|
| Updated versions of the applications listed below are available for your device.                                                                                                    |
| BlackBerry 5.0.0 System Software<br>Email Setup Application<br>BlackBerry 5.0.0 Core Applications<br>BlackBerry Cypto 1 Library<br>BlackBerry Crypto 2 Library<br>BlackBerry Crypto 3 Library |
|                                                                                                    |
| 有應用程式更新可用                                                                                                    |
| 下列應用程式已有更新版本可供您的裝置使用。                                                                                                    |
| Email Setup Application                                                                                                    |

8. Click the "Options" button

立即更新(U)

取消

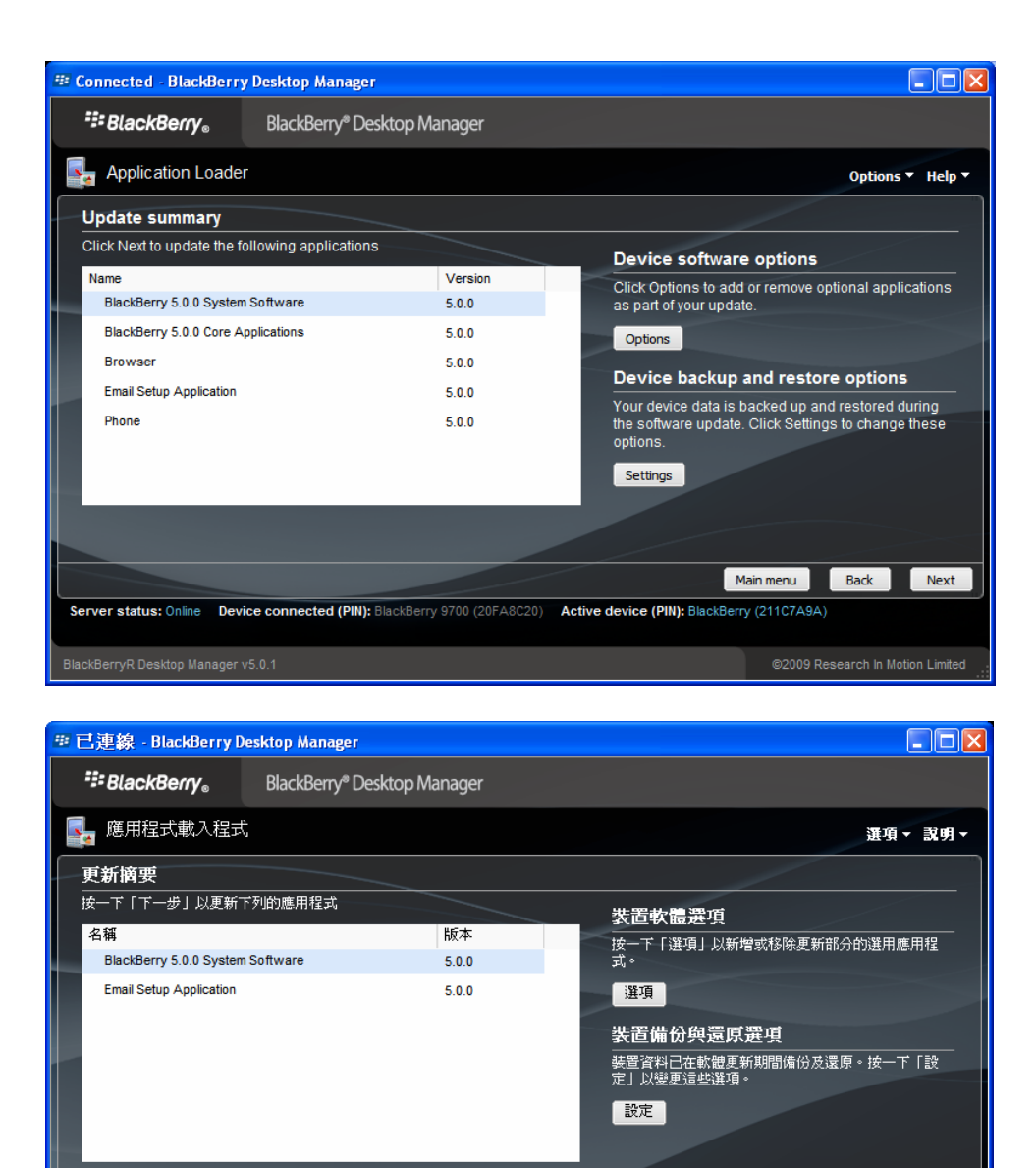

9. Select the required language, input method required and modules, then click "Next"

伺服器状態:線上 装置已连線 (PIN): BlackBerry 9700 (20FA8C20) 使用中装置 (PIN): BlackBerry 9700 (211CTA9A)

主功能表

返回

下一步

| 🍄 Connected - BlackBerry Desktop Manager                                                                                       |         |         |                    |              |  |
|----------------------------------------------------------------------------------------------------|---------|---------|--------------------|--------------|--|
| BlackBerry。 BlackBerry® Desktop Manager                                                                                        |         |         |                    |              |  |
| Application Loader                                                                                                    |         |         | Options            | ▼ Help ▼     |  |
| Device application selection                                                                                                   |         |         |                    |              |  |
| Select the application that you want to add to your device, or clear the application that you want to remove from your device. |         |         |                    |              |  |
| Name                                                                                                    | Action  | Version | Size               |              |  |
| East Asian Characters and Font Support                                                                                         | None    |         | 0 KB               | <u>~</u>     |  |
| Traditional Chinese Characters and Font Support                                                                                | Install | 5.0     | 4.0 MB             |              |  |
| Simplified Chinese Characters and Font Support                                                                                 | Install | 5.0     | 3.9 MB             |              |  |
| Japanese Characters and Font Support                                                                                           | Install | 5.0     | 7.5 MB             | (=1)         |  |
| Korean Characters and Font Support                                                                                             | Install | 5.0     | 4.0 MB             |              |  |
| Thai Characters and Font Support                                                                                               | Install | 5.0     | 151 KB             |              |  |
| C Cast Asian Language and Input Support                                                                                        | N       |         | 0.100              | <b>~</b>     |  |
|                                                                                                    |         | Total   | space available:   | 91.0 MB      |  |
|                                                                                                    | Details | Browse  | Delete Set         | tings        |  |
| Main menu Back Next                                                                                                    |         |         |                    |              |  |
| Server status: Online Device connected (PIN): BlackBerry 9700 (20FA8C20) Active device (PIN): BlackBerry (211C7A9A)            |         |         |                    |              |  |
| BlackBerryR Desktop Manager v5.0.1                                                                                             |         | ©2      | 009 Research In Mo | tion Limited |  |
|                                                                                                    |         |         |                    |              |  |

| ≝ 已連線 - BlackBerry Desktop Manager             |                                           |                      |                  |                        |            |
|------------------------------------------------|-------------------------------------------|----------------------|------------------|------------------------|------------|
| 👯 BlackBerry。                                  | BlackBerry® Desktop Manager               |                      |                  |                        |            |
| - 應用程式載入程式                                     |                                           |                      | 選項、              | 就明▼                    |            |
| 装置應用程式選擇                                       |                                           |                      |                  |                        |            |
| 選擇要新增到裝置中的應用程式,或諸除要從裝置中移除的應用程式。                |                                           |                      |                  |                        |            |
| 名稱                                             |                                           | 動作                   | 版本               | 大小                     |            |
| 🖃 🗹 East Asian Characte                        | rs and Font Support                       | 無                    |                  | 0 KB                   | ~          |
| Traditional Chines                             | se Characters and Font Support            | 無                    | 5.0              | 4.0 MB                 |            |
| Simplified Chinese Characters and Font Support |                                           | 無                    | 5.0              | 3.9 MB                 |            |
| Japanese Characters and Font Support           |                                           | 無                    | 5.0              | 7.5 MB                 | (=1)       |
| Korean Characte                                | rs and Font Support                       | 無                    | 5.0              | 4.0 MB                 |            |
| Thai Characters and Font Support               |                                           | 無                    | 5.0              | 151 KB                 |            |
| Part Asian Language and Innut Sunnart          |                                           | <b>#</b>             |                  | A KB                   | ~          |
|                                                |                                           |                      |                  | 總可用空間: 9               | 0.6 MB     |
|                                                |                                           | 詳細資料                 | 瀏覽               | 刪除 設                   | 定          |
|                                                |                                           |                      | 主功能表             | 返回                     | 下一步        |
| <b>伺服器状態:</b> 線上 裝置                            | <b>已連線 (PIN):</b> BlackBerry 9700 (20FA8( | C20) 使用中装置 (PIN): BI | ackBerry 9700 (2 | 11C7A9A)               |            |
| BlackBerry(R) Desktop Manage                   |                                           |                      |                  | ©2009 Research In Moti | on Limited |

10. Click "Finish" when ready to upgrade

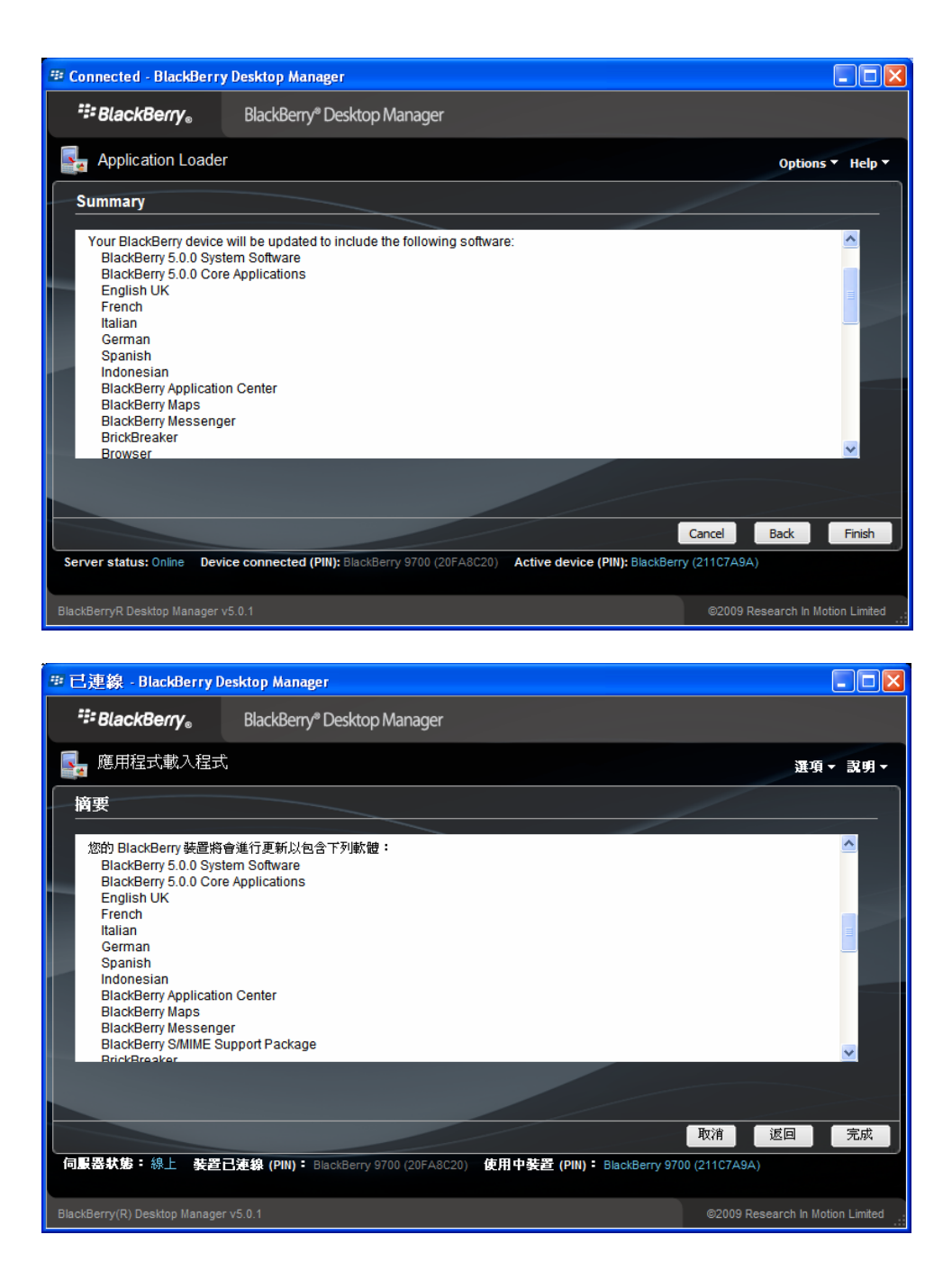

11. When finished, the following screen will be displayed (Handheld software upgrade completed)

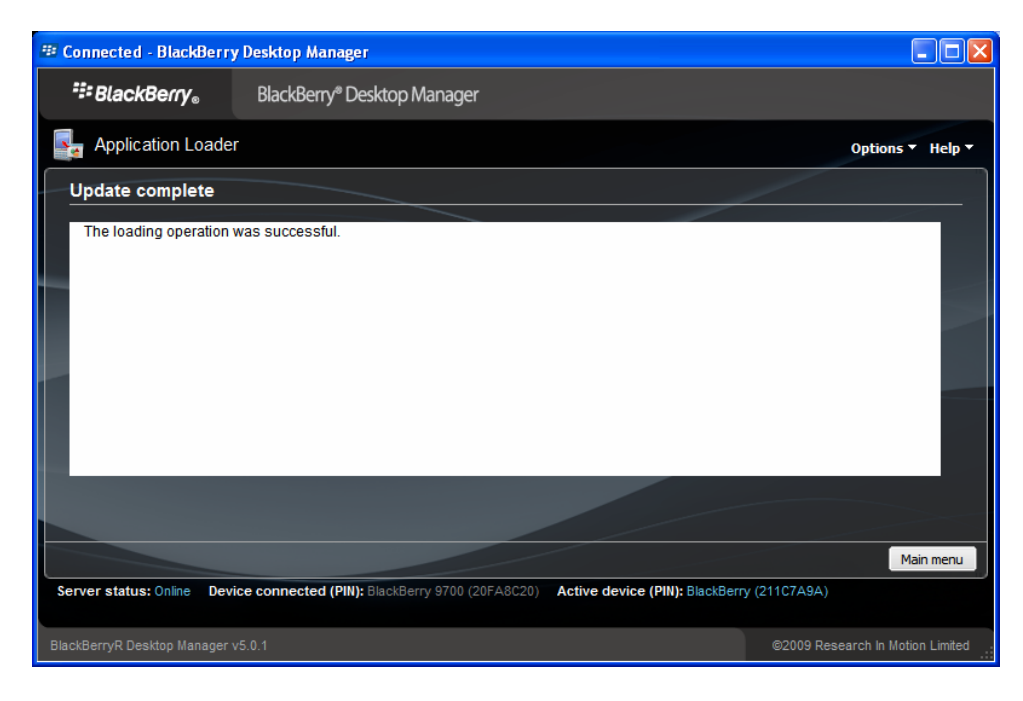

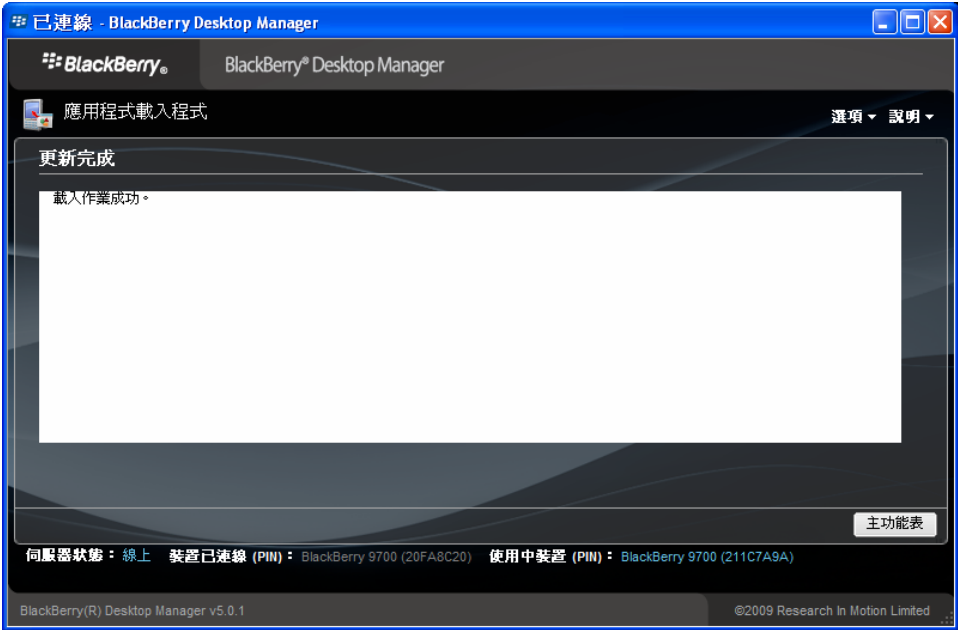